# ジャパンタイムズデジタル活用方法 「検索」

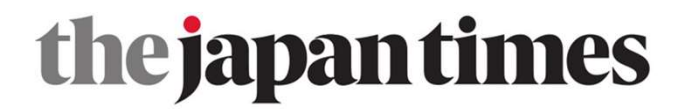

検索方法

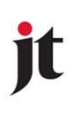

- ・キーワード検索
- ・日付から記事を検索
- ・Author検索
- ・検索結果を絞る

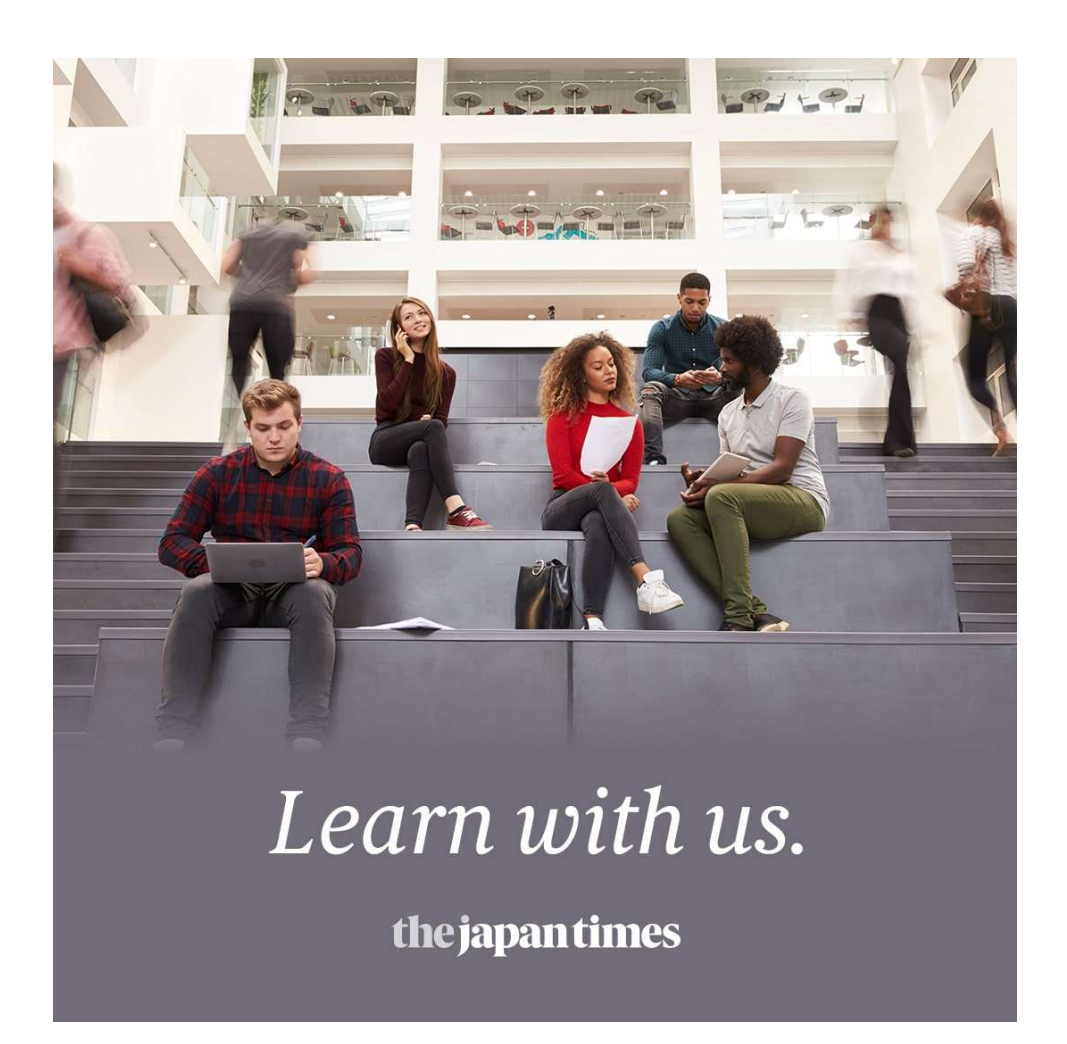

キーワード検索

jt

① 虫メガネマークをクリック

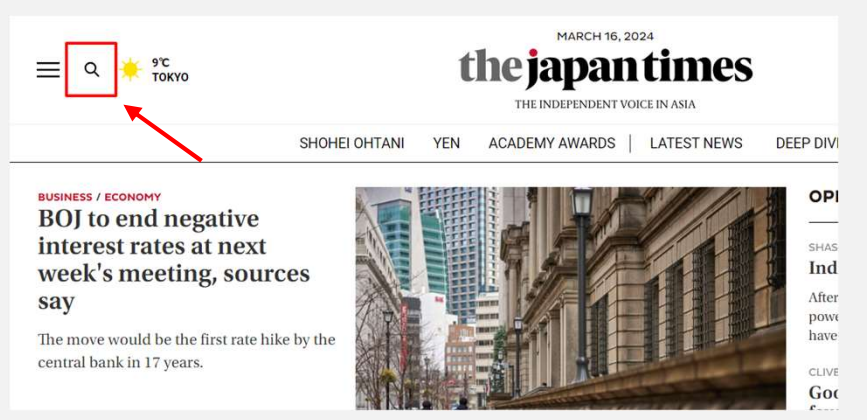

② ボックスにキーワード
 を入力し、Enter
 ■ ۹ \* <sup>35</sup><sub>70Kv0</sub>

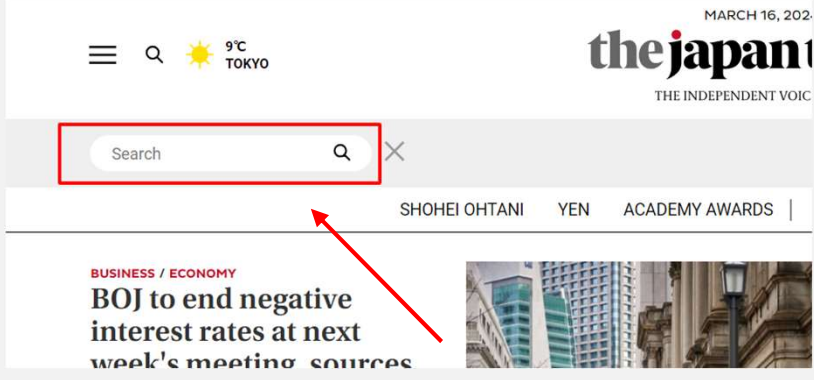

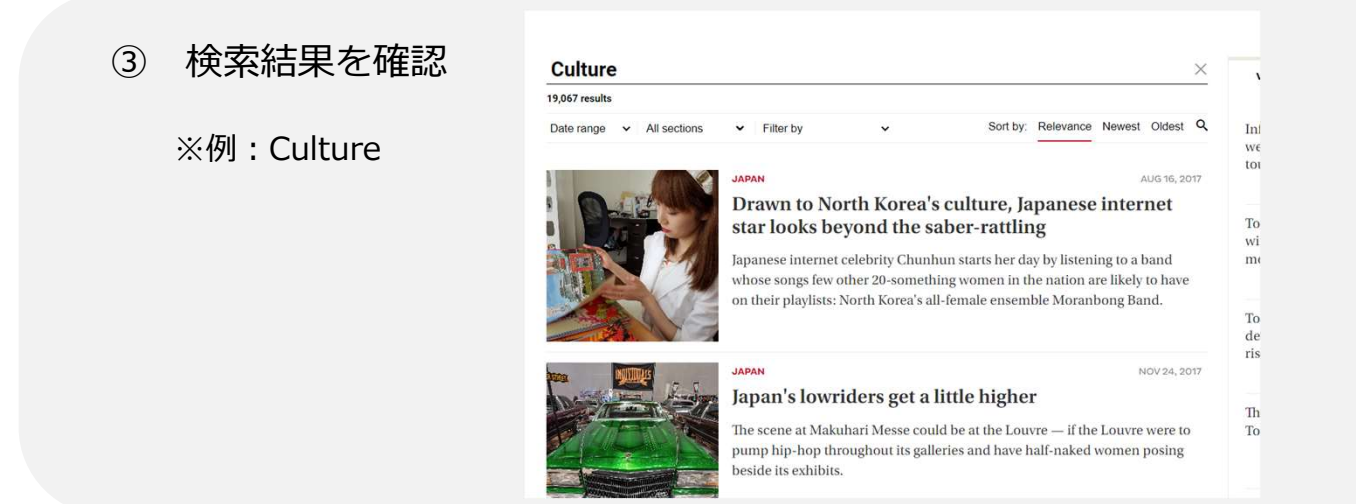

# 日付から記事を検索

| THE INDEPENDENT VOICE IN ASIA                                         | _                                                                                                    |
|-----------------------------------------------------------------------|----------------------------------------------------------------------------------------------------|
| MACEUTICAL NOTO EARTHQUAKE LDP SCANDAL   LATEST NEWS DEEP DIVE PODCAS | ST                                                                                                    |
| N                                                                     | THE INDEPENDENT VOICE IN ASIA MACEUTICAL NOTO EARTHQUAKE LDP SCANDAL   LATEST NEWS DEEP DIVE PODCAS OPINION |

② カレンダーの日付をクリック

| MARCH 2024 |    |    |    |    |    |    |
|------------|----|----|----|----|----|----|
| 5          | м  | т  | w  | т  | F  | s  |
|            |    |    |    |    | 1  | 2  |
| 3          | 4  | 5  | 6  | 7  | 8  | 9  |
| 0          | 11 | 12 | 13 | 14 | 15 | 16 |
| 7          | 18 | 19 | 20 | 21 | 22 | 23 |
| 4          | 25 | 26 | 27 | 28 | 29 | 30 |
| 1          |    |    |    |    |    |    |

#### ★ 前月以前の記事は カレンダー下の月をクリック

| s  | м     | т  | w  | т  | F  | S  |
|----|-------|----|----|----|----|----|
|    |       |    |    |    | 1  | 2  |
| з  | 4     | 5  | 6  | 7  | 8  | 9  |
| 10 | 11    | 12 | 13 | 14 | 15 | 16 |
| 17 | 18    | 19 | 20 | 21 | 22 | 23 |
| 24 | 25    | 26 | 27 | 28 | 29 | 30 |
| 31 |       |    | _  |    |    |    |
|    | « Feb |    |    |    |    |    |
|    |       |    |    |    |    |    |

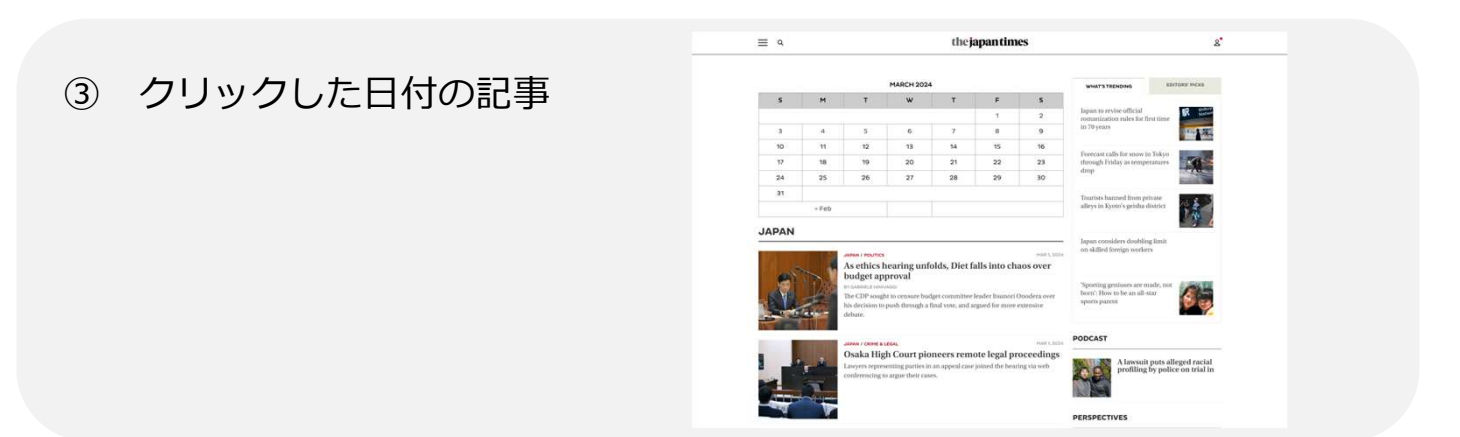

## ★ 数年前の日付検索の場合はURLの年月を変更し、カレンダーを表示します。

| 2 tt japantimes.co.jp/archive/2024/03/08/        | the japan times |    |    |    | the japan times |    |    |    |  |
|--------------------------------------------------|-----------------|----|----|----|-----------------|----|----|----|--|
|                                                  | MARCH 2024      |    |    |    | MARCH 1999      |    |    |    |  |
| Ļ                                                |                 | S  | м  | т  | w               | т  | F  | s  |  |
|                                                  |                 |    | 1  | 2  | 3               | 4  | 5  | 6  |  |
| https://www.japantimes.co.jp/archive/1999/03/08/ |                 | 7  | 8  | 9  | 10              | 11 | 12 | 13 |  |
| $\equiv \sigma$                                  | the japan times | 14 | 15 | 16 | 17              | 18 | 19 | 20 |  |
|                                                  |                 | 21 | 22 | 23 | 24              | 25 | 26 | 27 |  |
|                                                  | MARCH 2024      | 28 | 29 | 30 | 31              |    |    |    |  |

Author検索

jt

1. 記事を読んで、同じ記者が書いた記事を探す場合

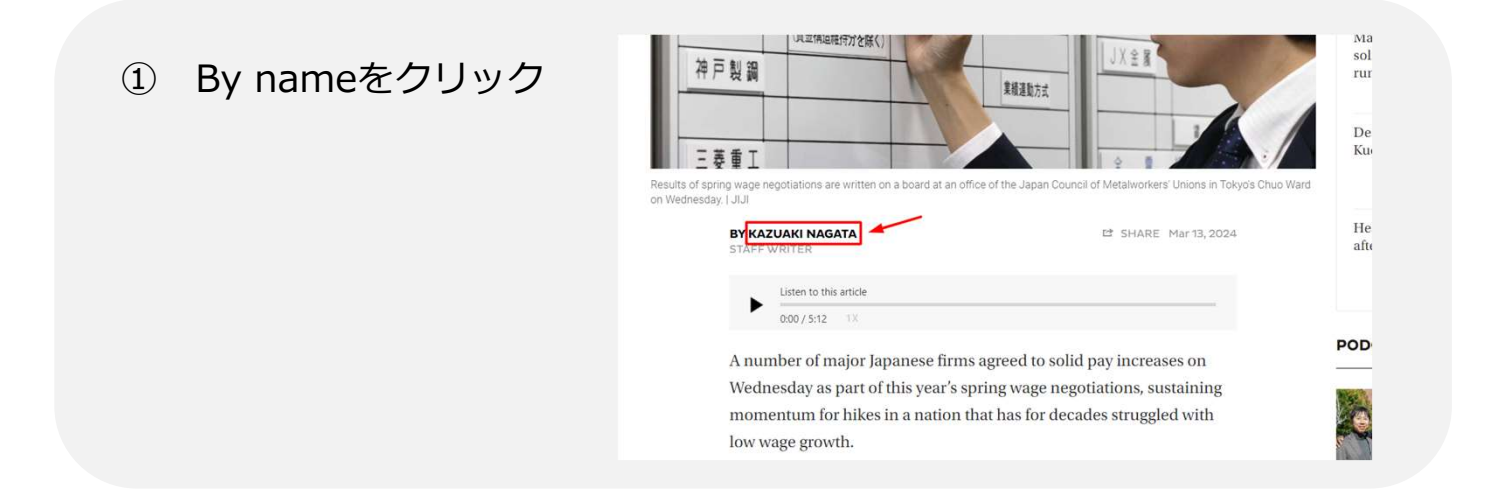

他の記事を確認

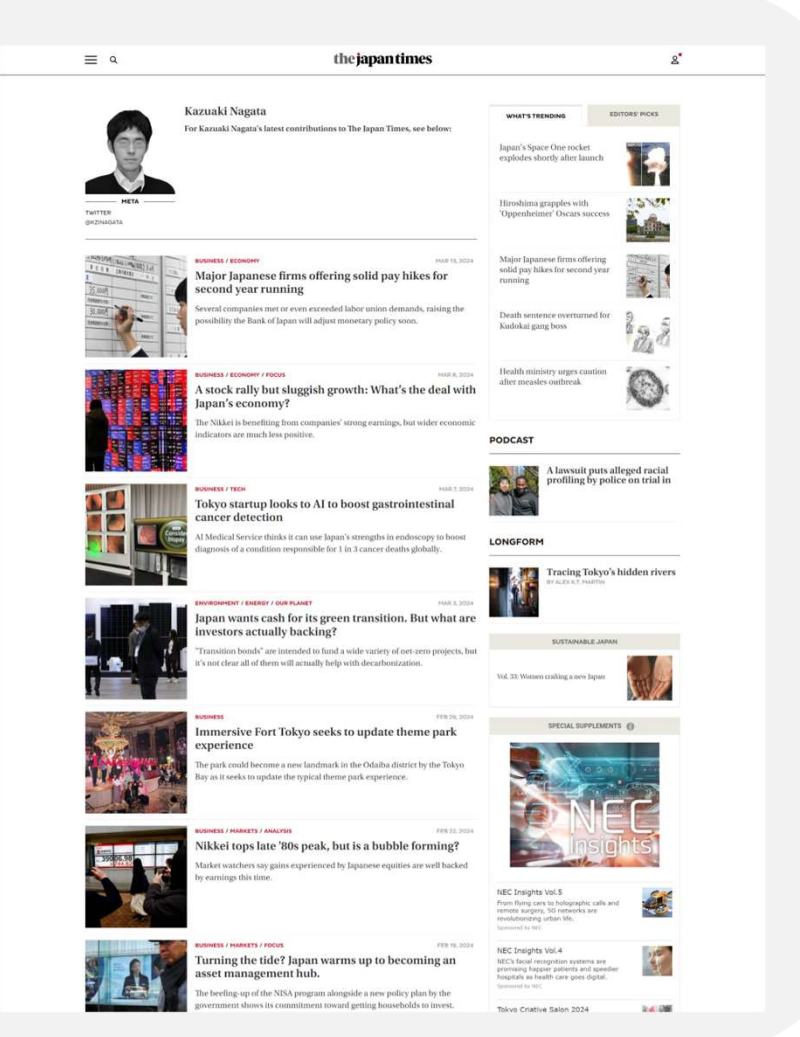

Author検索

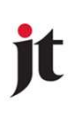

#### 2. 名前を直接検索

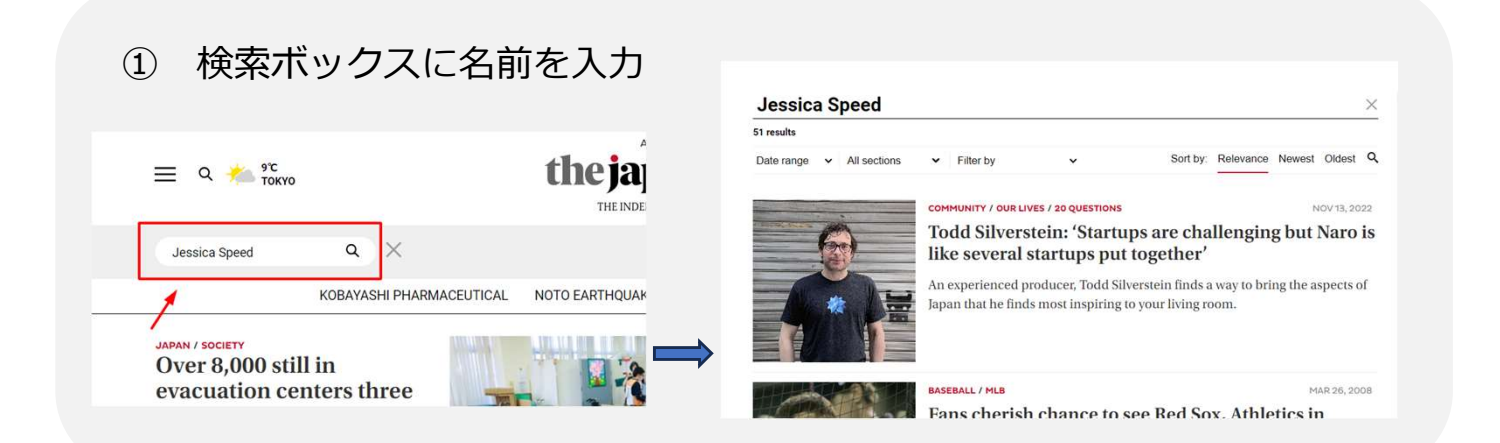

#### ② 検索結果を確認

※Authorと同一の名前も検索結果に 入ってくるので「Author only」で絞 ります。 絞った後は更新を促すメッセージが

設った後は更新を従すメッセージが 出るので虫メガネマークをクリック するかEnterを押して更新してくださ い。

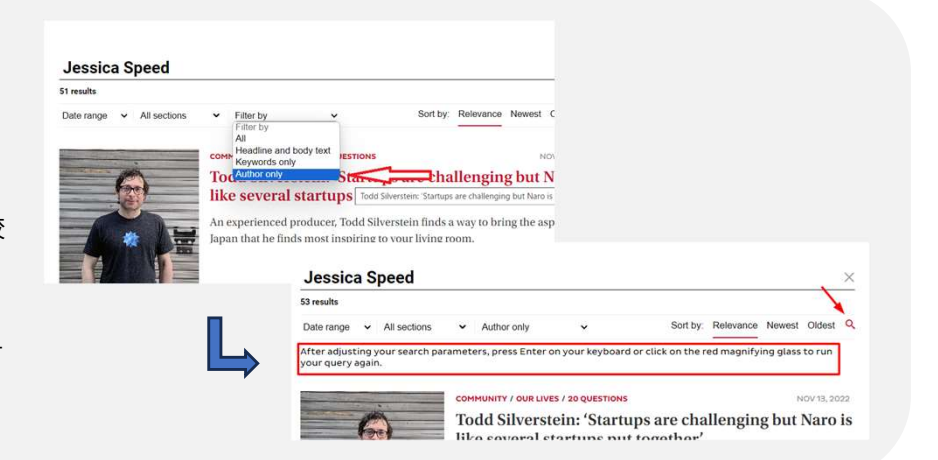

Jessica Speed

③ ②の検索結果の名前をクリック 他の記事を確認

| ult                    |                                 |   |  |
|------------------------|---------------------------------|---|--|
| e range v All sections | <ul> <li>Author only</li> </ul> | ~ |  |
| ories by Jessica S     | speed                           | - |  |

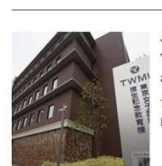

Tokyo police raid women's medical university over alleged breach of trust The search comes amid suspicions that the university's alumni association

For Jessica Speed's latest contributions to The Japan Times, see below

The search comes amid suspicions that the university's alumni association paid salaries to employees who were not actually working at the institution

## Clining

#### BUSINESS / COMPANIES MAI

The video game company will partner with animation studio Illumination again for the animated feature scheduled for an April 2026 release.

CULTURE

MAR 8, 2024

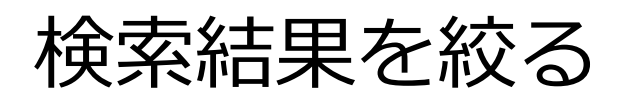

# it

## ◆ 24時間以内の記事、過去7日間の記事、過去30日間の記事で絞る

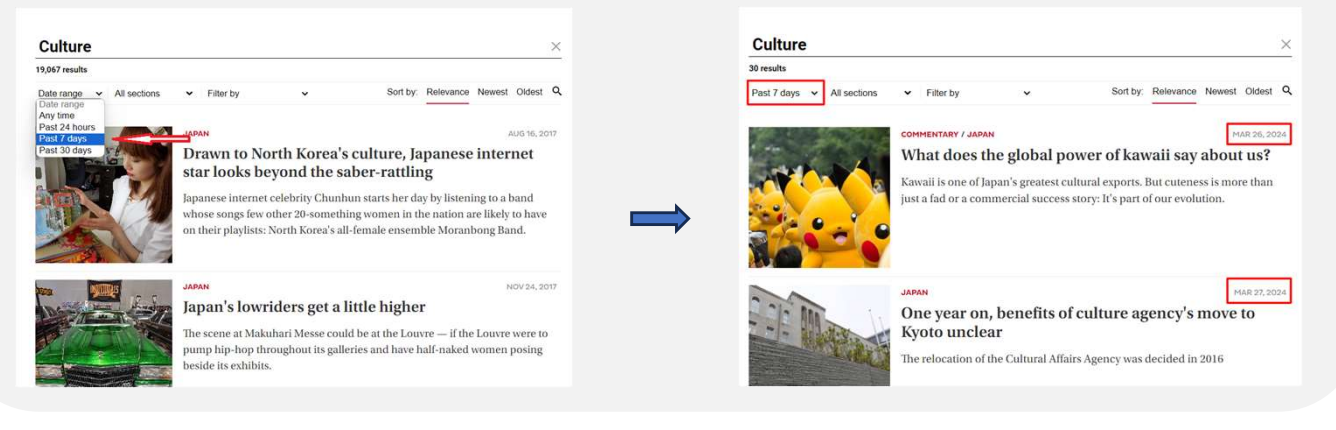

53 results

Date range v All sections

#### 新しい記事順、古い記事順に並べ替える

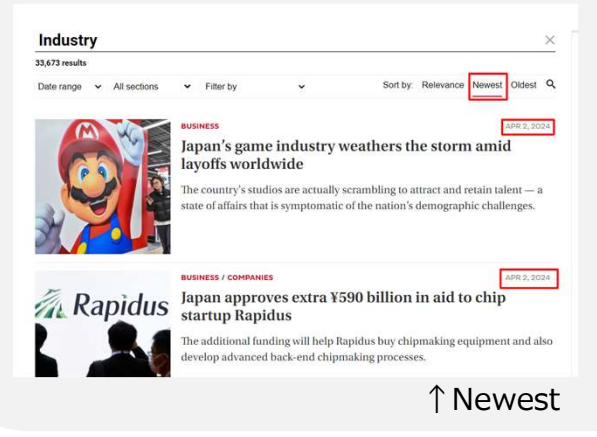

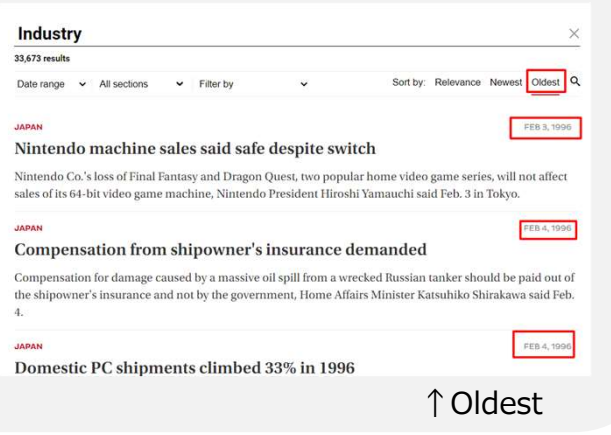

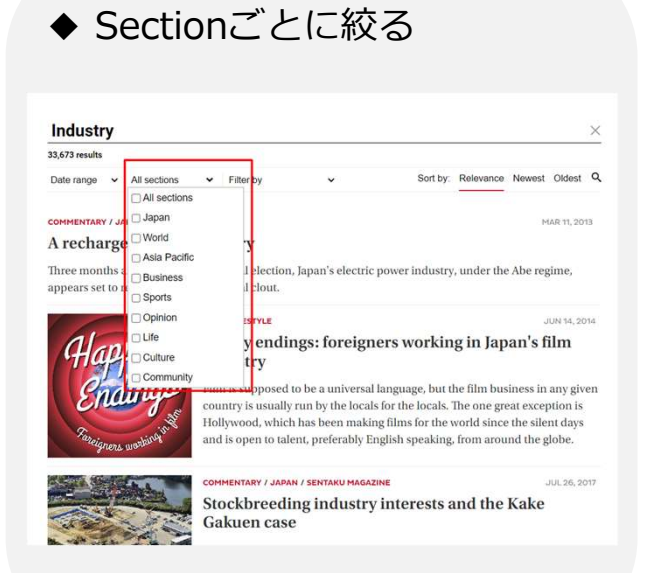

※検索結果を絞ると更新を促す メッセージが出るので、虫めがね マークをクリックするか、Enter を押し、更新してください。

~ After adjusting your search parameters, press Enter on your keyboard or click on the red magnifying glass to run your query again.

Author only

Sort by: Relevance Newest Oldest

a